## **Infinite Campus Preview for Parents**

Students at Washington monitor their own grades on a weekly basis by logging in to Infinite Campus. Through Infinite Campus, students can view their overall course grades as well as a breakdown of each of those grades. They are also able to see if they have missing assignments. Parents/Guardians also have login credentials for Infinite Campus; these credentials were used for registration this fall. Please continue to use Infinite Campus to monitor your student's progress at GWMS.

You can locate the link to access Infinite Campus from the homepage of the Washington website: <a href="http://www.washington.dbgschools.org">www.washington.dbgschools.org</a>

- 1 Click on PARENTS menu.
- 2 Select INFINITE CAMPUS from the Quick Links menu.

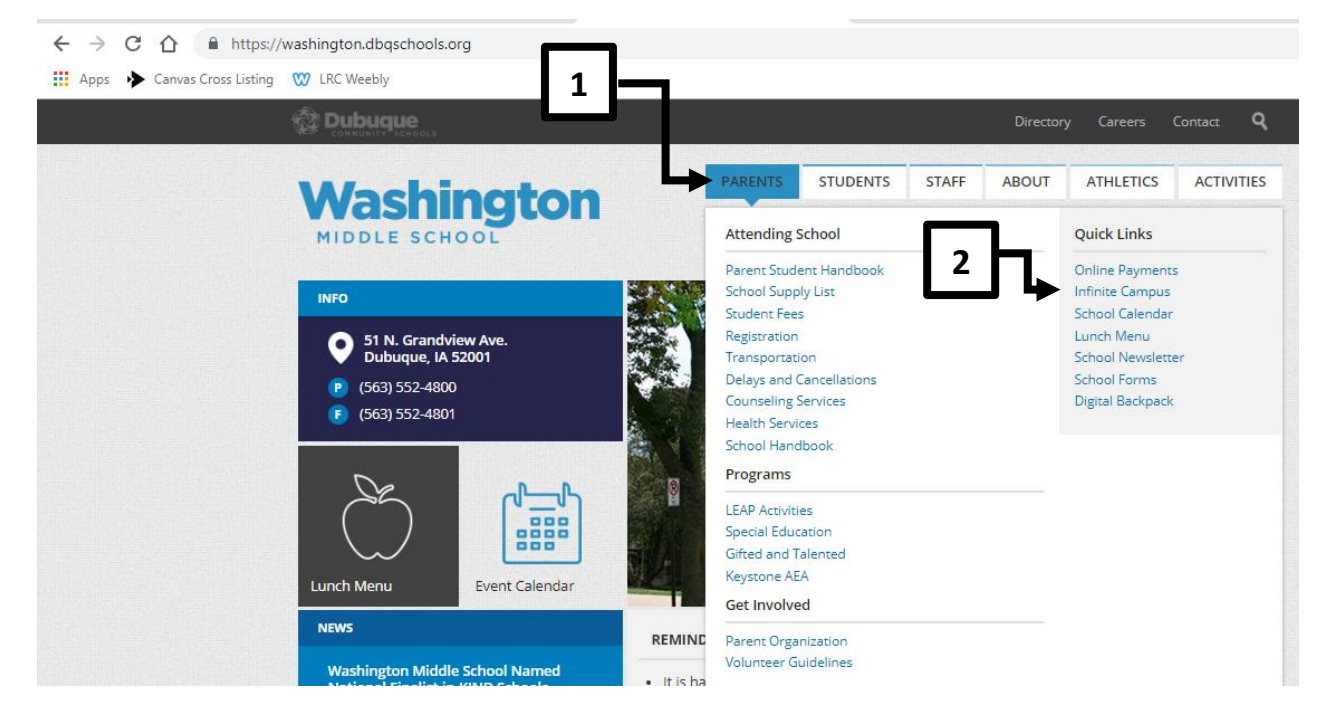

From the district page, click on

## ▶ LOGIN TO THE INFINITE CAMPUS PARENT PORTAL

Log in using your credentials.

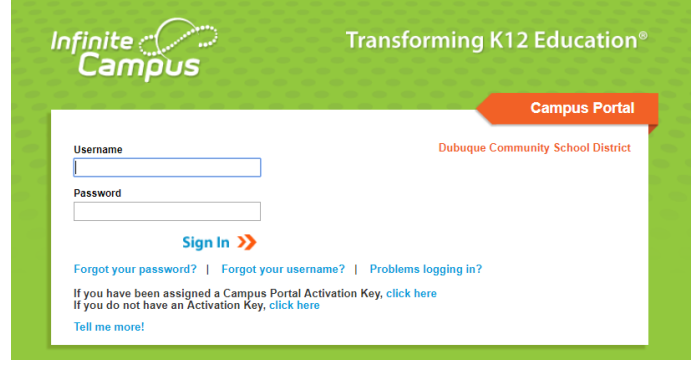

If you do not know your login credentials, please contact Amy Nevins at (563)552-3134. Once you log in, you will see this page. If you have one student in the district, he/she will automatically appear. If you have multiple students in the district, you will need to use the <u>Select a Student</u> dropdown menu.

|     | Campus F                                                                                                    | Select A STUDENT     Welcome Your Name     Try the new Campus Parent     Sign Out       Infinite     Infinite                                                                                                    |
|-----|----------------------------------------------------------------------------------------------------|----------------------------------------------------------------------------------------------------|
|     | Family                                                                                                    | District Announcements - 0 messages                                                                                                    |
| 2 H | Messages                                                                                                    | School Announcements - 0 messages                                                                                                    |
|     | Discussions >                                                                                                 |                                                                                                    |
| 3   | Calendar >                                                                                                    | Indox - 0 messages                                                                                                    |
|     | User Account                                                                                                  |                                                                                                    |
|     | Account Settings >                                                                                            | Take Nate of the Fallowing on this Concern                                                                                                    |
|     | Notification Settings >                                                                                       | <u>Take Note of the Following on this Screen</u> :                                                                                                    |
|     | Online Registration<br>Dubuque Community School<br>District<br>Senior High School<br>Washington Middle School | <ol> <li>the bell icon at the top of the page will alert you to notifications regarding assignment scores, attendance, and grade changes.</li> <li>Messages can be from the district or school.</li> <li>Calendar displays district items and indicates assignments due for your student/s.</li> </ol> |

Once you select a student, you will see additional menu options.

|                       | Your Studen<br>Your<br>Student's<br>Photo                                                                                                 | nt's Name SELECT A STUDENT Velcome Your Name SELECT A STUDENT Velcome Your Name Select A Student Sign Out                                                                                                    |
|-----------------------|----------------------------------------------------------------------------------------------------|----------------------------------------------------------------------------------------------------|
| 1<br>2<br>3<br>4<br>5 | Vour Student's First Name         Calendar         Schedule         Responsive Schedule         Attendance         Grades         Reports | <ul> <li><u>Take Note of the Following on this Screen</u>:</li> <li>1 - Calendar indicates assignments due for the child you have selected.</li> <li>2 - Schedule displays your child's schedule for each trimester with links to the gradebook for each class and gradebook for each class and semail for each teacher.</li> <li>3 - Attendance shows student's attendance history for the school year.</li> <li>4 - Grades displays the student's grades for courses. (In this section the course number/section and course name link to any details in the teacher's grade book).</li> <li>5 - Reports provides the ability for parents to access the following: Default Student Schedule: Displays a printable view of the student's schedule. Missing Assignment Report: Displays a printable view of assignments that the student has not yet turned in, as noted from the teacher's grade book.</li> </ul> |

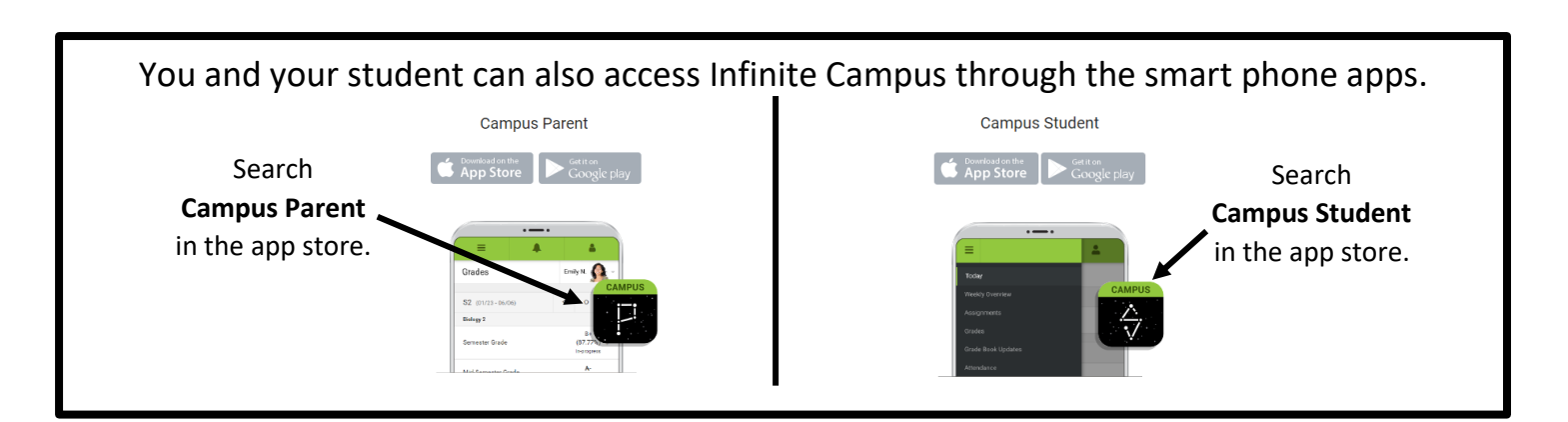